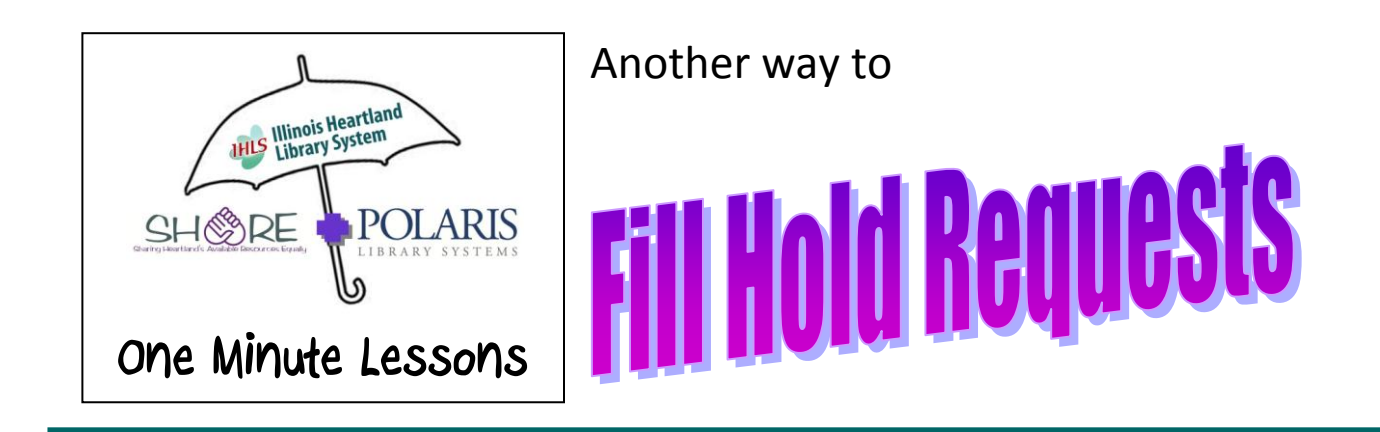

On the Navigation bar, click on Circulation or the dark red marble.

| one minute resource inferiosoft from                                                                  |           |
|----------------------------------------------------------------------------------------------------|-----------|
| La 🚯 Polaris ILS 4.1.736 - cdawdy [IHLS - Carterville (ZCA)]                                          |           |
| File Acquisitions Serials Cataloging Patron Services Circulation Administration Utilities Window Help |           |
| 『  〕   ●   ●   ●   ●   ●   ●   ●   ●   ●                                                              | ) 🔵 🌔 😭 🖁 |
|                                                                                                    |           |
|                                                                                                    |           |
|                                                                                                    |           |
|                                                                                                    |           |
| Click on Request Manager.                                                                             |           |
|                                                                                                    |           |
| To palavie 115.2.1.725 - orlawski FTU 5. Castavella (2014)                                            |           |
| (a) generation (Construction Construction Construction Administration Lithius Window Hale             |           |
|                                                                                                    |           |
| 📋 🗅 🛛 🔍 🕒 💭 💭 🗶 🕒 🌄 🌠 🕮 🐘 🏰 🚣 👘 👘                                                                     |           |
|                                                                                                    |           |
|                                                                                                    |           |
|                                                                                                    |           |
|                                                                                                    |           |

The Status defaults to *Pending*, which is the list of items that need to be pulled from the shelves. You can sort the list by call number by clicking on the heading for the Call Number column. Next, print the list by clicking on the print icon.

| Request Manager - Hold Requests                           |                   |                 |                         | _ 🗆          |
|-----------------------------------------------------------|-------------------|-----------------|-------------------------|--------------|
| File View Tools Help                                      |                   |                 |                         |              |
|                                                           |                   |                 |                         |              |
| Branch name: Illinois Heartland Library System - Champaig | n (zchs)          | By: Item        | ▼ Status: Pending       | <b>-</b>     |
| Requests                                                  |                   |                 | * <b>* 0 \$</b> × 6     |              |
| Collection Shelf Call Num Author Title                    | Format P          | Patron Na Pick  | up Barcode              | Pending Date |
| Click onW Langdon, Sewing o                               | lothes Ebook (    | Gossett, ZCA    | AS mq4040918            | 2/27/2013    |
| Reque                                                     |                   |                 |                         | _,,          |
|                                                           |                   |                 |                         |              |
|                                                           |                   |                 |                         |              |
| For Help, press F1                                        | Number: 2 Binding | 1s: Feb 27 2013 | 9:424M RTF: Feb 27 2013 | 5-00AM       |

After you have pulled the items listed, check them in to send them on their way.

If there is an item you do not want to send, highlight the item, and then click on **Deny Hold**.

| File View Tools Help |                         |                |                  |        |           |            |                 |           |     |
|----------------------|-------------------------|----------------|------------------|--------|-----------|------------|-----------------|-----------|-----|
| 🞽 🕘 🖸                | E?                      |                |                  |        |           |            |                 |           |     |
| Branch name:         | Illinois Heartland Libr | ary System - ( | Champaign (zchs) |        | By: Ite   |            | Status: Pending |           |     |
| Requests             |                         |                |                  |        | Ľ         | <b>武</b> 湖 | 0 <b>s</b> × @  |           |     |
| Collection She       | elf Call Num            | Author         | Title            | Format | Patron Na | Pickup     | Barcode         | Pending D | ate |
|                      | Click onW               | Langdon,       | Sewing dothes    | Ebook  | Gossett,  | ZCAS       | mq4040918       | 2/27/201  | 3   |
|                      |                         |                |                  |        |           |            |                 |           |     |
|                      |                         |                |                  |        |           |            |                 |           |     |